## 1. 数信签 APP 主要业务操作流程图

#### 1.1. 数信签账户注册登录流程图

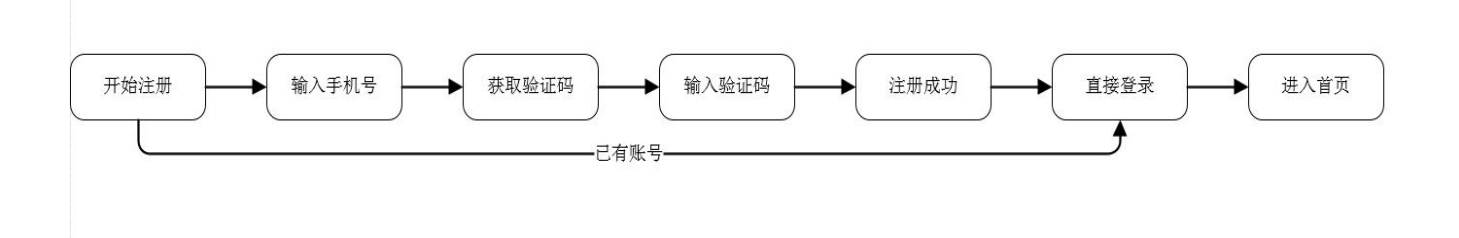

# 1.2. 招标代理机构经办人/法人实名认证流程图

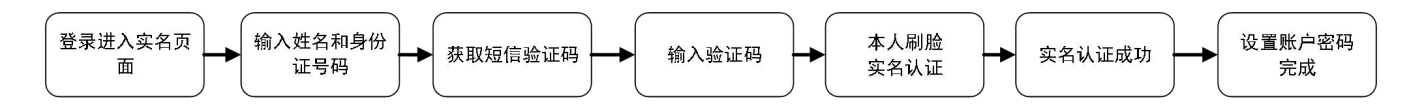

### 1.3. 招标代理机构认证流程图

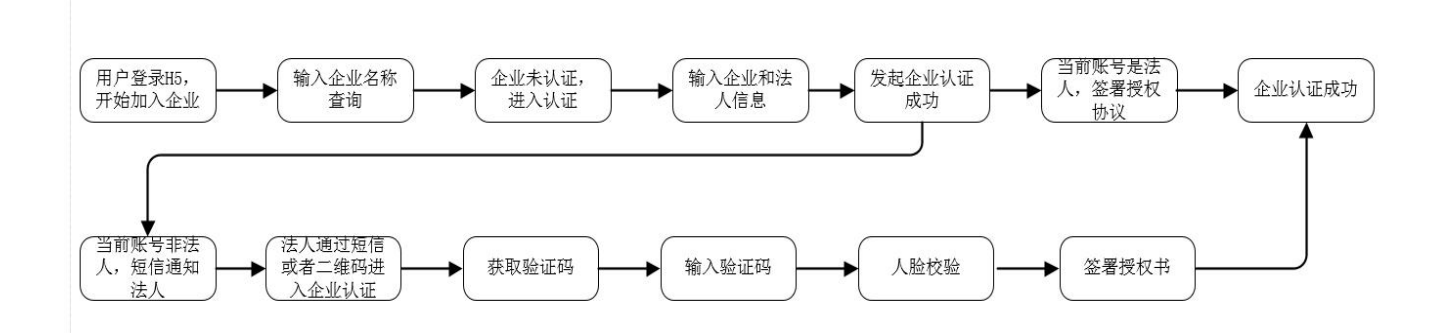

# 2. 数信签 APP 下载

现已支持安卓(Android)应用市场及苹果(iso)应用市场下载。搜索"数信签"APP下载及安装。

| ← Q 数信签                                      | × 搜索    |              |
|----------------------------------------------|---------|--------------|
| <b>数信签</b><br>7.6 MB · <1万次安装<br>数信签是专业的全生态4 | 打开<br>も |              |
|                                              |         |              |
|                                              |         |              |
|                                              |         | <b>资</b> 数信签 |

# 3. 个人实名

# 3.1. 登录移动端进行实名认证

▶ 用户登录后,点击弹窗的【立即认证】或者点击列表页的【立即认证】。

|                 | ≊ 二<br>131****0010<br>未认证    |                               | 订购服务        |
|-----------------|------------------------------|-------------------------------|-------------|
| C<br>AR         | <b>)</b><br>心理 待他            | <b>0</b><br>以处理               | 0<br>我发起的   |
| <b>1</b> 1-     | 月 我的签章                       | ()<br>安全中心                    | (日)<br>我的订单 |
| 实名<br>个人(<br>升级 | <b>账号</b><br>您尚未完成实名;<br>证后很 | <b>未实名</b><br>从证,请完成实<br>钮操作。 | 名认 概        |
| 778             | 暂不认证                         | 立即认                           | 、证          |
|                 |                              |                               |             |
|                 |                              |                               | •           |
| 合直页             | 三文件                          |                               | O<br>我的     |

▶ 进入认证页面,输入用户姓名和身份证号码,点击【开始认证】,根据当前渠道的配置进行 实名认证。

| < | 实名认证 |
|---|------|
|   |      |

姓名

请输入姓名

身份证号

请输入身份证号

○ 我已阅读并同意《服务协议》《隐私政策》

开始认证

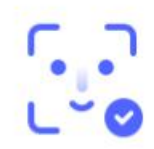

人脸验证通过

完成验证

完成实名认证后,若当前系统是不开启收费或当前渠道已有个人证书服务,则可以进去设置 签署密码环节。

| <   | 实名认证服务                                                             |
|-----|--------------------------------------------------------------------|
| 您本次 | (1)<br>(1)<br>(1)<br>(1)<br>(1)<br>(1)<br>(1)<br>(1)<br>(1)<br>(1) |
|     | 设置签署密码                                                             |

▶ 点击【设置签署密码】,进入设置密码页,输入 2 次新密码,点击【确定】即可申请个人证书。账户密码必须设定组合含:数字/大写字母/小写字母;

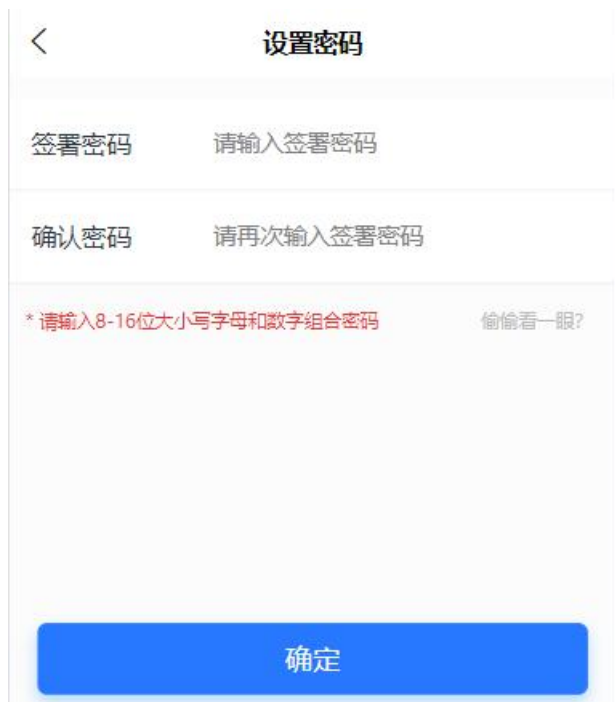

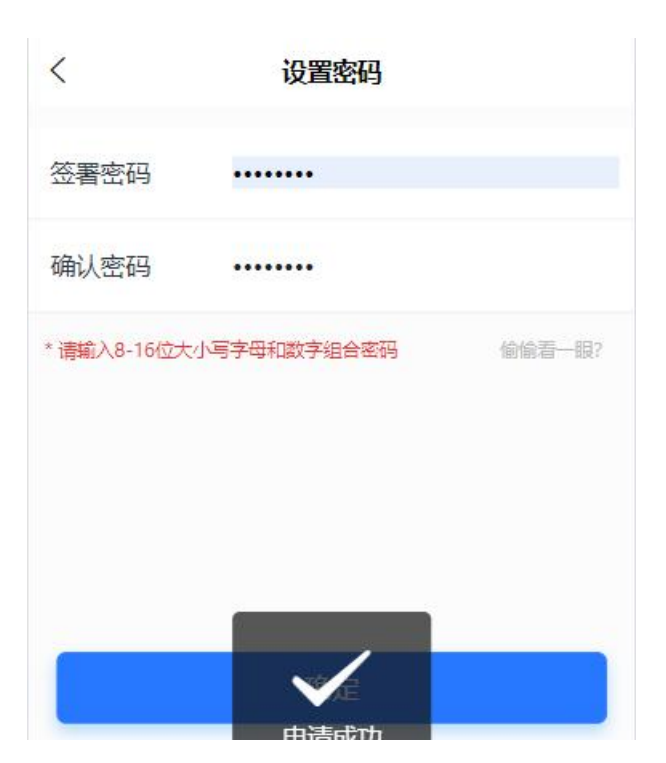

- 4. 切换渠道(用于购买套餐服务使用)
- 4.1.渠道切换

选择渠道搜索方式:

- 方式 1: 输入渠道名称: 东莞交易专家评标项目
- 方式 2: 输入渠道号: q86804
- 方式 3: APP 扫码加入:

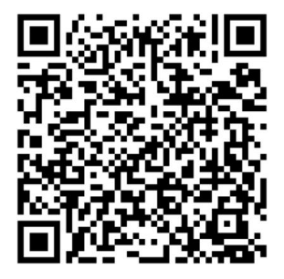

用户点击切换渠道的按钮,进入选择渠道列表,在选择渠道列表中搜索方式可以选择渠道。

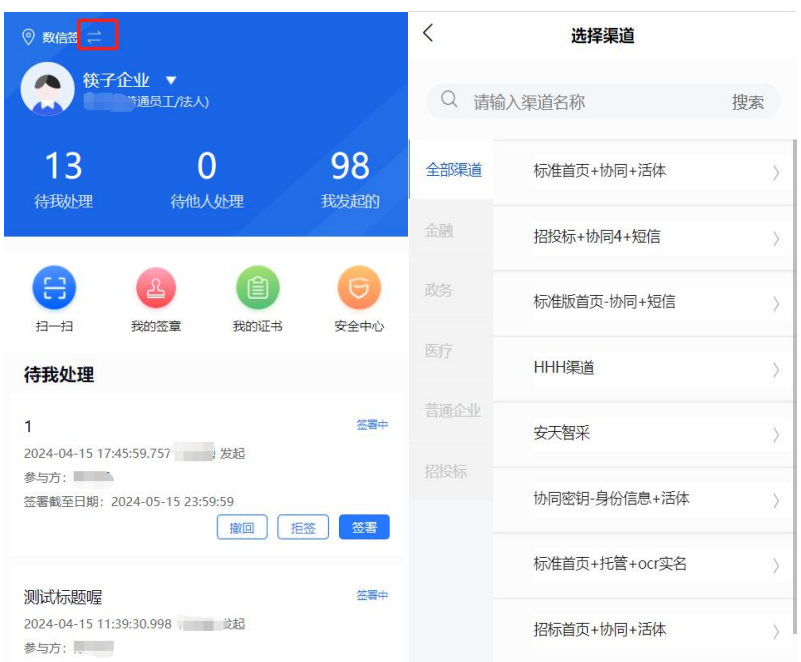

| ◎ 东莞交易专家                  | 评标项目 ≓         | 订购服务      |
|---------------------------|----------------|-----------|
|                           |                |           |
| <b>夏</b><br>我的签章          | $\bigcirc$     | 我的证书      |
| 我的服务                      | 安全中心           | 我的订单      |
| <b>领取数字证书</b><br>请申领数字证书, | 享有法律效力的电子签     | 章    申请证书 |
| 签署套餐 開<br>合同发起 合同         | 道用随签<br>译 实名以证 | Ó         |
| <b>合</b><br>首页            | 企业             | 2. 我的     |

# 5. 企业认证

经过企业信息认证后,平台用户才可以使用机构签署、机构管理、印章管理等功能。

## 5.1.法人发起企业认证

法人登录移动端,点击首页升级为企业用户的提示【去升级】,或者点击底部菜单 【企业】,进入企业列表。

| ◎ 安天智采(信E采) =                | <u>*</u>  | 订购服务             |
|------------------------------|-----------|------------------|
| . ;i****001                  | 0         |                  |
|                              | $\frown$  |                  |
| 2 我的签章                       | 8         | <b>夏</b><br>我的证书 |
|                              |           |                  |
| <b></b>                      | 6         |                  |
| 我的服务                         | 安全中心      | 我的订单             |
| 领 <b>取数字证书</b><br>请申领数字证书,享有 | 法律效力的电子签章 | 申请证书             |
| <b>升级为企业用户</b><br>享有法律效力的电子印 | 章、企业管理    | <del>ana</del>   |

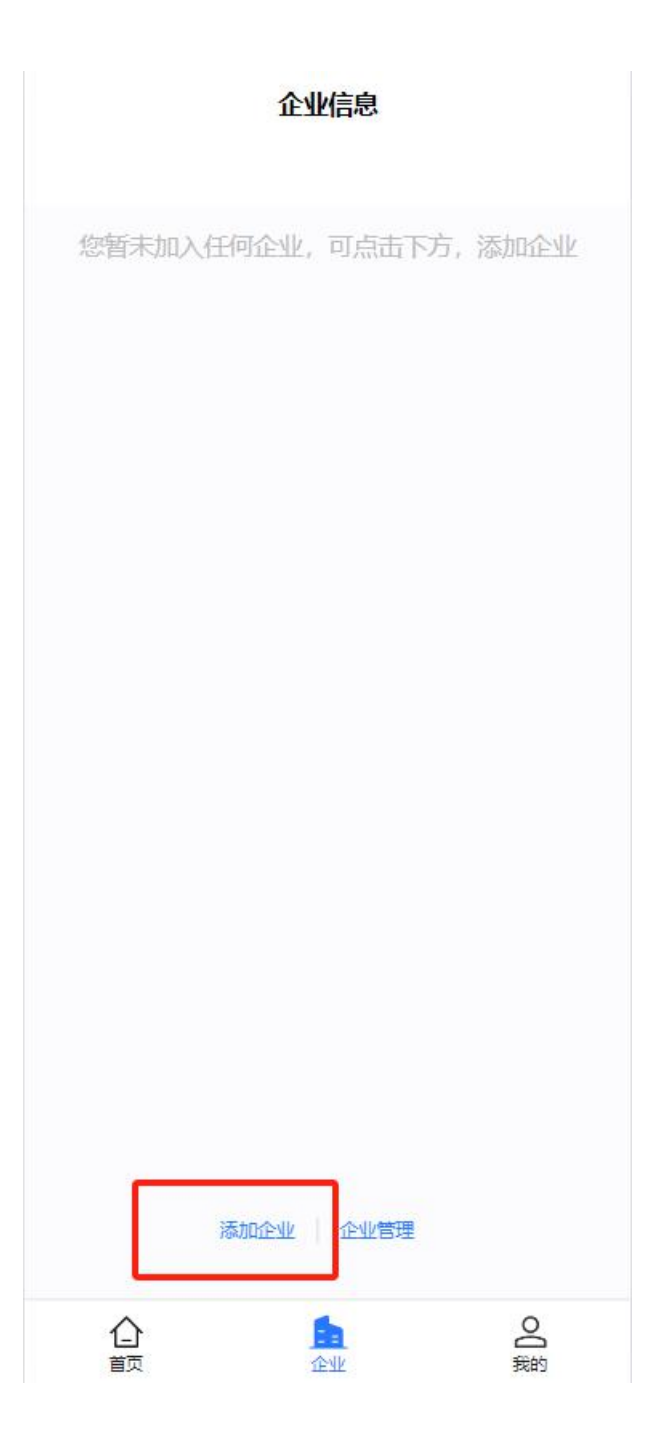

点击【添加企业】,输入企业名称查询,点击确定,进入企业认证页面。输入法人 身份证和手机号码(即当前登录用户信息),上传营业执照,勾选协议,点击【下 一步】即发起成功。

| រ                               | 业信息                                                                                           |
|---------------------------------|-----------------------------------------------------------------------------------------------|
| 取消 济                            | 动企业 确定                                                                                        |
| Q 数安时代科技股份                      | 有限公司                                                                                          |
| < 企                             | 收定名认证                                                                                         |
| *组织类型                           |                                                                                               |
| 企业                              | /个体工商户                                                                                        |
| *组织机构名称<br>数安时代科技股份有限           | 公司                                                                                            |
| *统一社会信用代码<br>91440600747098958H |                                                                                               |
| *法定代表人<br>徐莉萍                   |                                                                                               |
| *法定代表人身份证<br>请输入法定代表人身份证        |                                                                                               |
| *法定代表人手机号<br>请输入法定代表人手机号        |                                                                                               |
|                                 | ④ 示例<br>多证合一证书/普通营业执照<br>主体证件需内容完整,图像清晰,真实且<br>在有效期内。 支持文件类型: JPG、JPEG、GIF、<br>PNG;文件大小: SM以内 |
| 我已阅读并同意《服务                      | 客协议》《隐私政策》 vConsole                                                                           |
|                                 | 下一步                                                                                           |

在发起成功后,在 APP 有【法人授权认证】和【对公打款认证】两种方式可以选择,默认选中法人授权认证。(注意:目前小程序只支持对公打款认证)。

| 〈 企业实名认证                                                              |  |
|-----------------------------------------------------------------------|--|
| ①     ②     ③       组织信息核验     认证授权     认证结果       当前认证组织:     三分有限公司 |  |
| * 认证方式      送人授权认证      对公打款认证                                        |  |
| 需法定代表人在线签署授权协议完成身份确认                                                  |  |
| 签署授权协议                                                                |  |

#### 5.1.1. 法人签署授权协议

▶ 点击【签署授权协议】,进入签署授权页面,点击【签名】,展示已有的签名外观, 点击签名外观,即可添加到文档。可以点击【+】进行设置签名。

| <                 | 企业实名认证           |                    |
|-------------------|------------------|--------------------|
| 1)<br>组织信息核验      | <b>2</b><br>认证授权 |                    |
| 当前认证组织:<br>三分有限公司 |                  |                    |
| *认证方式             |                  |                    |
| ■ 法人授             | 双认证 🕘 😿          | <sup>找公打款</sup> 认证 |
| 壽法定               | 代表人在线签署授权协议完成身份  | <b>6确</b> 认        |
|                   |                  | 查看授权书              |
|                   |                  |                    |
|                   | 签署授权协议           |                    |
|                   |                  |                    |

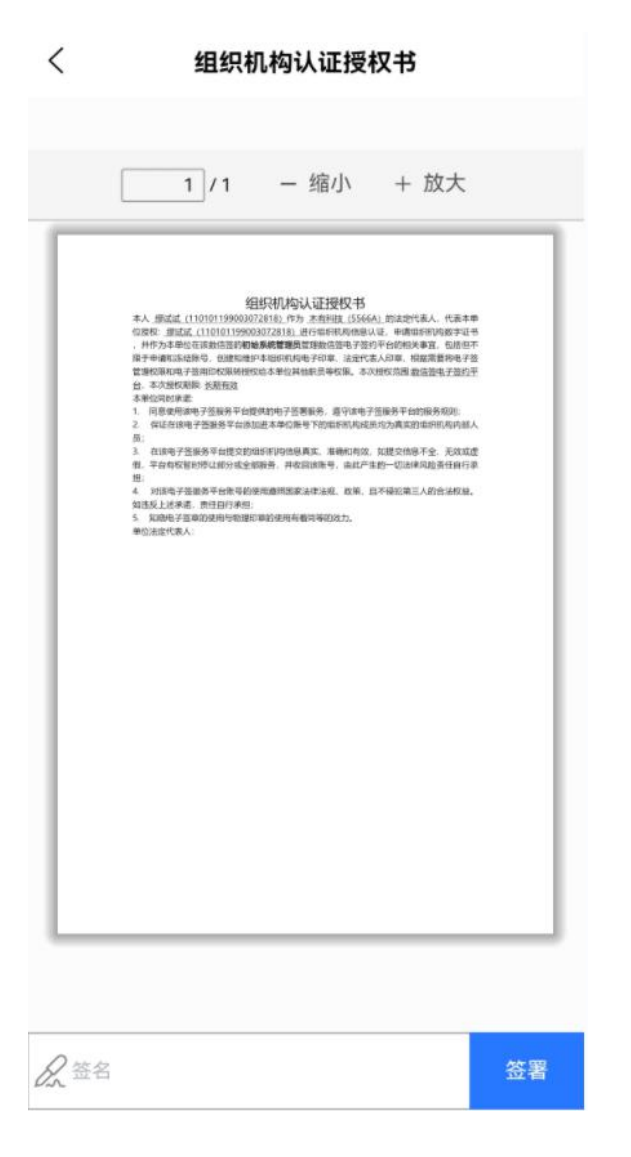

> 点击【签署】,获取验证码输入后,即可签署授权成功,并签发机构证书。

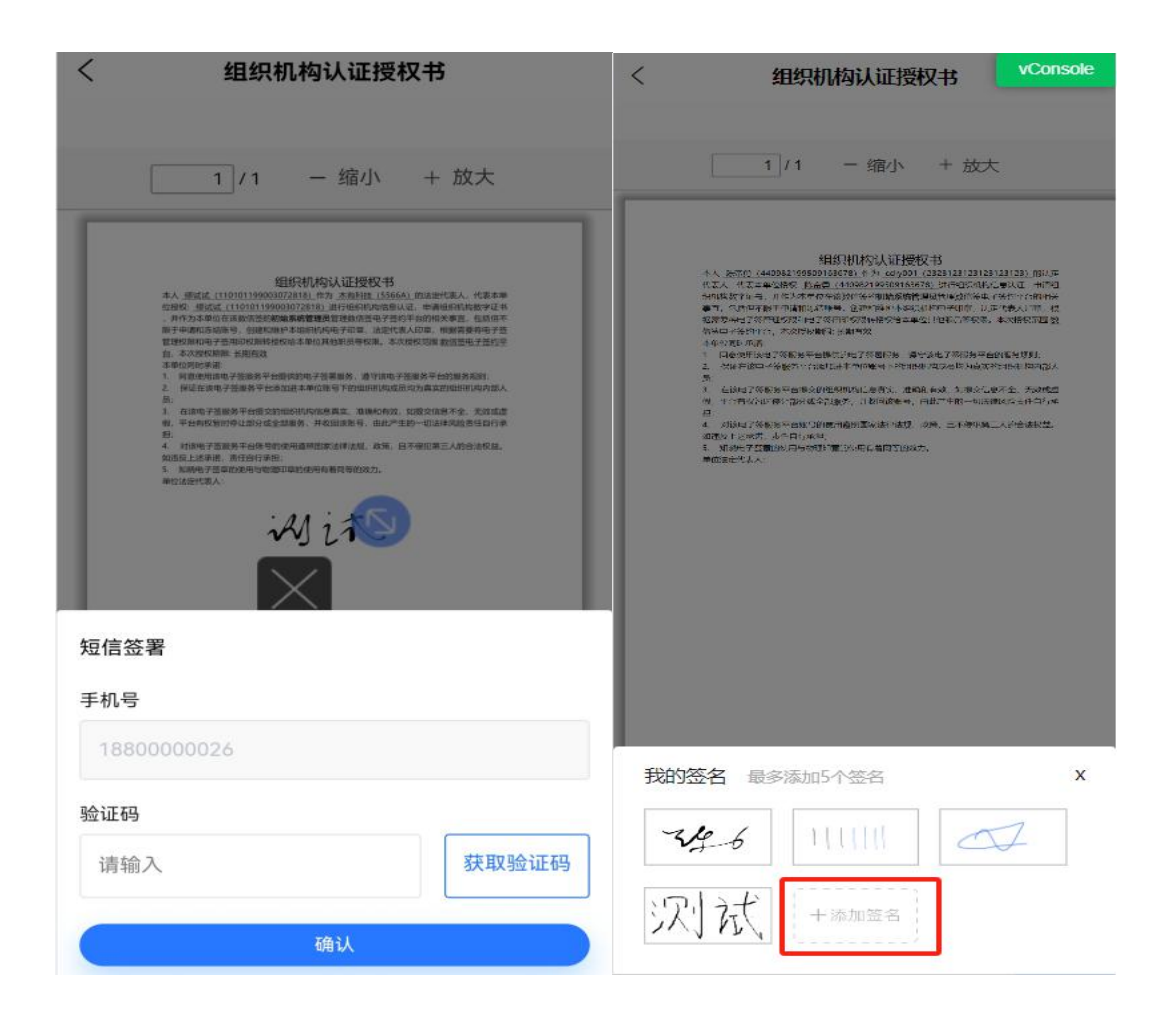

### 5.2. 经办人发起企业认证

▶ 用户登录 H5,点击首页企业认证提示弹窗的【立即升级】,或者点击底部菜单【企业】, 进入企业列表。

|    | 数                              | 言签                              |           |                 |                           |    | 添加企业           |
|----|--------------------------------|---------------------------------|-----------|-----------------|---------------------------|----|----------------|
| 待  | <b>0</b> (<br>我处理 待他,          | <b>)</b><br>人处理                 | 0<br>我发起的 | <b>亂剧Ⅳ</b> 额    |                           | 删除 | 未认证            |
|    |                                |                                 | _         | 木有科技<br>管理员:缪试试 |                           |    | 已认证            |
| 升级 | <b>升级企</b><br>升级为企业用户,<br>子印章、 | 空 <b>业用户</b><br>享有法律效力的<br>企业管理 | 电         | 友谊有限公司          |                           | 删除 | 未认证            |
| ŀ  | 暂不升级                           | 立即升约                            | <u>R</u>  |                 |                           |    |                |
|    |                                |                                 |           |                 |                           |    |                |
| 1  | <b>下</b>                       | £<br>₽₩                         | の現的       |                 | <b>三</b><br><sub>文件</sub> | 企业 | <b>〇</b><br>我的 |

▶ 点击【添加企业】,输入企业名称查询,点击确定,进入企业认证页面。输入法人身份证和 手机号码(即当前登录用户信息),上传营业执照,勾选协议,点击【下一步】即发起成功, 并自动向法人手机号发送签署授权协议短信,经办人可以复制链接和二维码发送给法人。

|       |      | 添加企业 |
|-------|------|------|
| 取消    | 添加企业 | 确定   |
| Q 友谊有 | 限公司  |      |
| 友谊有限公 | 司    |      |

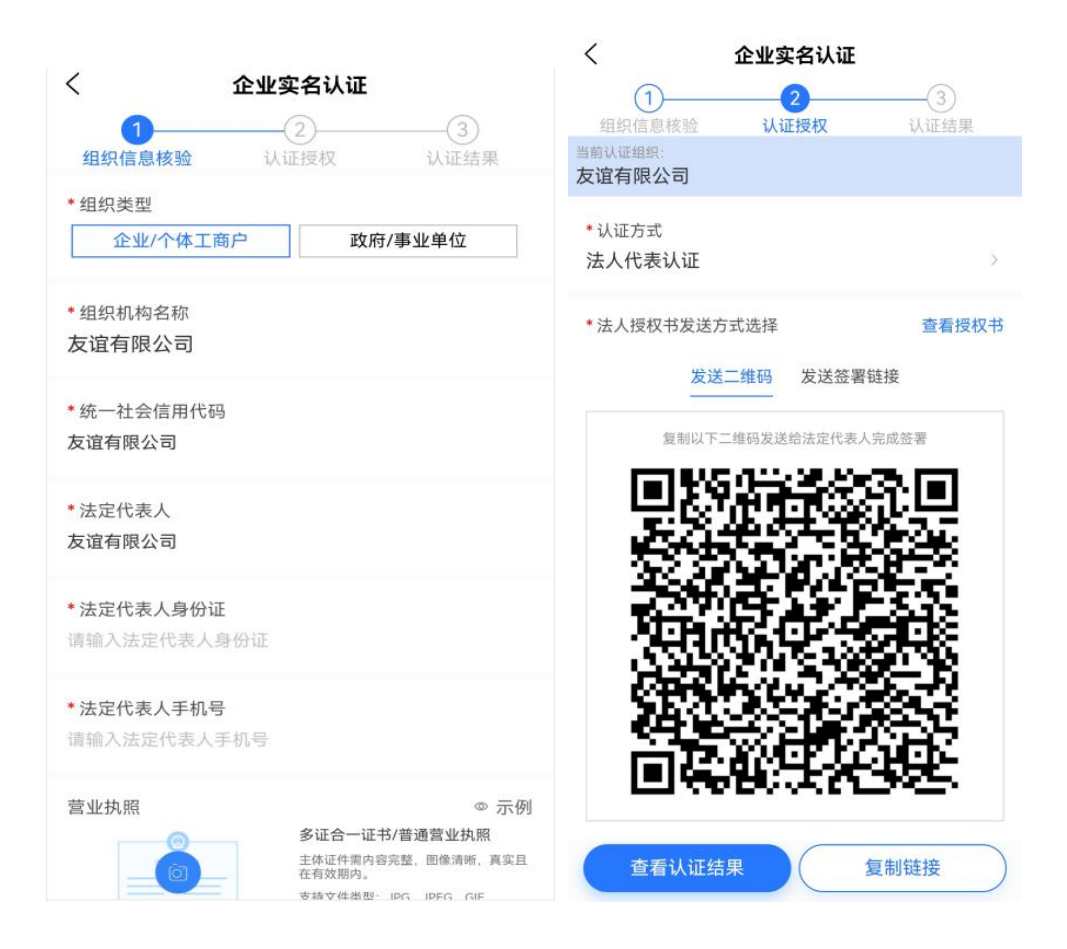

若法人手机号有误,可点击【发送签署链接】,切换到发送链接页。点击【修改】, 输入法人正确的手机号码,即可重新发送签署短信。

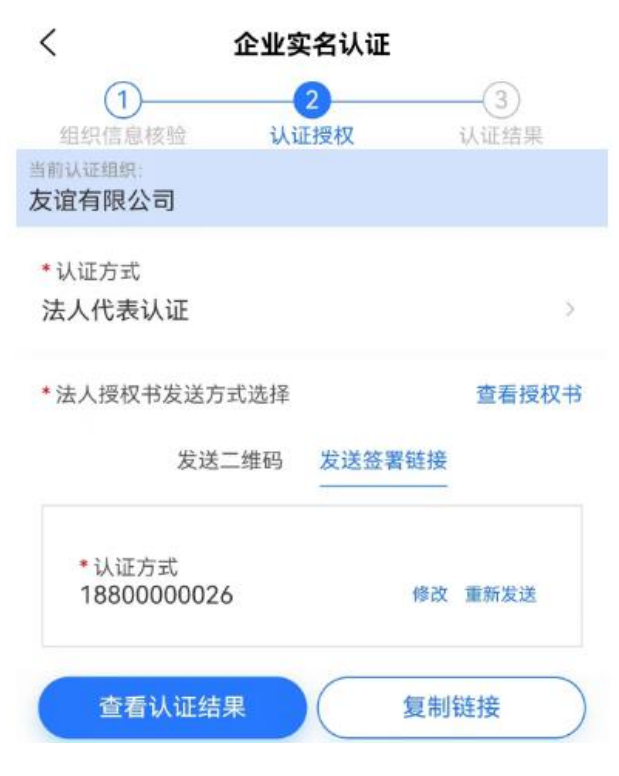

### 5.2.1. 法人签署授权协议

➤ 法人通过签署链接或者扫描二维码,进入签署授权页面。点击【签署授权书】,获取验证码输入后,进入人脸校验页面。

| 您好,现在<br>企业法定代                 | 需要您进行如下企业认证授权书签署,如您不是该<br>表人请忽略。                        |
|--------------------------------|---------------------------------------------------------|
| 组织机构                           | 名称:                                                     |
| <b>亂剧IU</b> 额                  |                                                         |
| 统一社会                           | 信用代码:                                                   |
| 31231AA                        | ۱.                                                      |
| 法定代表                           | 人姓名:                                                    |
| 缪智丹                            |                                                         |
| 授权缪*试(;<br>;<br>向数信签相<br>调用上述证 | 身份证号: 11*********2818)作为经办人办理以下<br>9请数字证书;<br>E书进行电子签章。 |

▶ 法人按照页面提示,完成相关动作,进行本人校验。

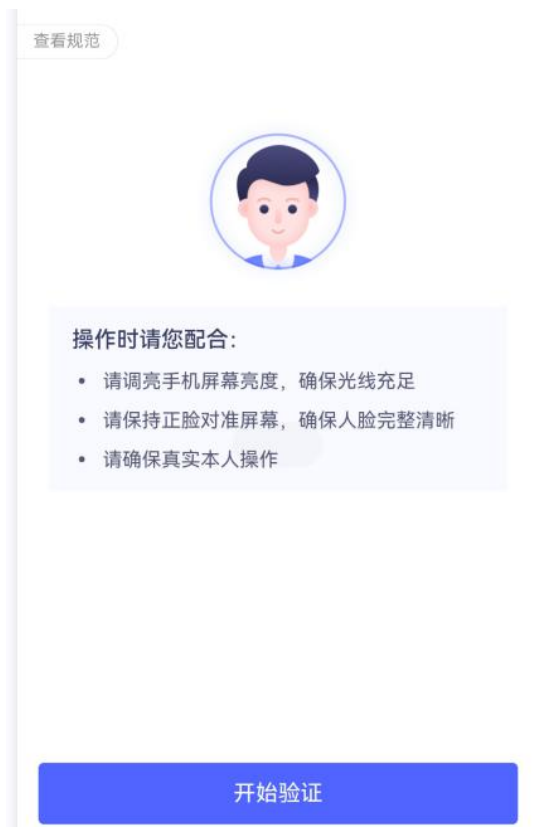

▶ 进入签署授权页面,点击【签名】,展示已有的签名外观,点击签名外观,即可添加到文档。可以点击【+】进行设置签名。点击【签署】,获取验证码输入后,即可签署授权成功,并签发机构证书。

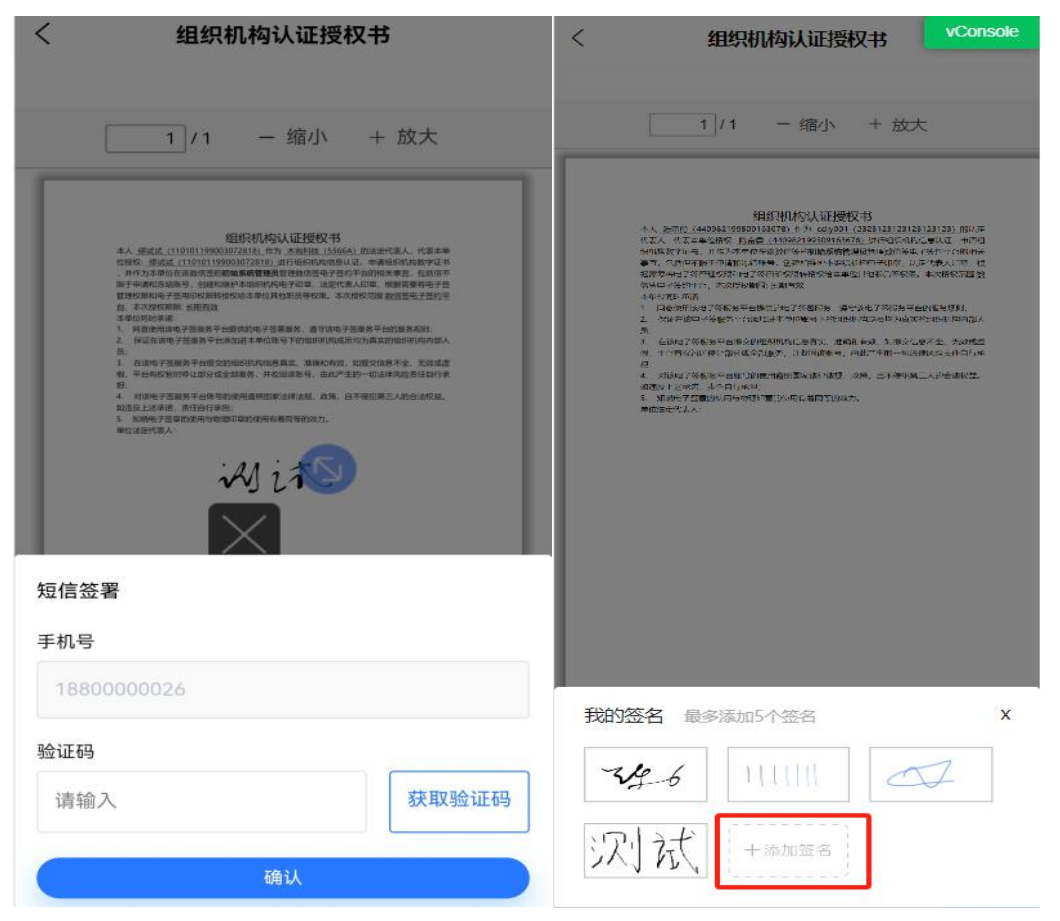

#### 5.2.2. 对公打款认证

点击【对公打款认证】,在页面中填写企业对公账号、开户银行、开户银行所在省份,填写完成后点击【确认】,即可完成打款。

| 〈 企业实名认证                                           |                                    |
|----------------------------------------------------|------------------------------------|
| 1<br>组织信息核验 认证授权 认                                 | <ol> <li>④</li> <li>证结果</li> </ol> |
| 当前认证组织:<br>三分有限公司                                  |                                    |
| * 认证方式                                             |                                    |
| 💿 法人授权认证                                           | <b>汉认证</b>                         |
| * 组织机构名称:<br>三分有限公司                                |                                    |
|                                                    |                                    |
| * 企业对公账户:<br>请输入企业对公账户                             |                                    |
| * 开户银行:                                            |                                    |
| <b>阿捆AT产税</b> 付                                    |                                    |
| * 开户银行所在省份:<br>请选择                                 |                                    |
| 请输入您的企业对公账户信息,我们会向你的企业对?<br>一笔小额款项,请确认金额后回填已完成实名认证 | 公账户打入                              |
| 剩余打款次数5次                                           |                                    |
| 确认                                                 |                                    |
|                                                    |                                    |

- 点击【确认】后,页面会跳转到打款核验页面,在打款核验页面,填写打款的金额和上传《数信签授权书》扫描件图片(只支持 JPG/GIF,切勿使用 PDF),点击【确定】,即可完成企业认证。
- > 《数信机构签授权书》模板可在业务指南下载。

| < 企业实名认证                           |
|------------------------------------|
| 1 2 3 4                            |
| 组织信息核验 认证授权 打款核验 认证结果              |
| 当前认证组织:<br>数安时代科技股份有限公司            |
| 已向您方对公账户打款,请联系财务查看填写金额,同时上传授权书完成认证 |
| 确认对公账户 未收到打款                       |
| 组织机构名称:数安时代科技股份有限公司                |
| 企业对公账户: 120904039610504            |
| 开户行名称:招商银行                         |
| 开户银行所在省份:广东省                       |
| * 回填打款金额 (0.01~0.99)               |
|                                    |
| 输入打款金额 元                           |
| 最晚于有效期 (2024-06-05 11:08:17) 前回填金额 |
| *上传授权书 查看授权书示例 步骤一:下载授权书,确认授权书内容   |
|                                    |
| 步骤二: 化纵用下载的投放节模板打印后加盖头体公享工行        |
| +                                  |
| 点击上传图片<br>vConsole                 |
|                                    |
| (上一步) 确定                           |
|                                    |

- ▶ 企业认证成功,在企业 tab 页,可以查看当前企业的详细信息。
- > 注:成员管理、印章管理、机构证书功能模板无需使用。

| 企业信息          |                           |           |          |
|---------------|---------------------------|-----------|----------|
| 32企业 ▼        |                           |           |          |
| 企业名称          |                           |           | 32企业     |
| 信用代码          |                           | 320012345 | 56789123 |
| 法定代表人         |                           |           |          |
| 企业管理员         |                           |           | 2        |
| 企业成页          |                           |           | 3        |
| TEARNEAL      |                           |           |          |
| 28 成员管理       |                           |           | >        |
| <u>8</u> 印章管理 |                           |           | >        |
| & 机构证书        |                           |           | >        |
|               |                           |           |          |
|               | 添加企业                      | 企业管理      |          |
|               | <b>三</b><br><sup>文件</sup> |           |          |

### 5.3. 成员加入企业(成员需提前完成个人实名认证)

- 1) 用户在【企业】tab页,点击【认证新企业】;
- 2) 在添加企业弹窗中,输入需要加入的公司全称,并且点击【确定】;
- 在二次确认弹窗中,点击【申请加入】,此时企业管理员会收到一条待审核的数据,企 业管理员审批通过即可加入该企业。

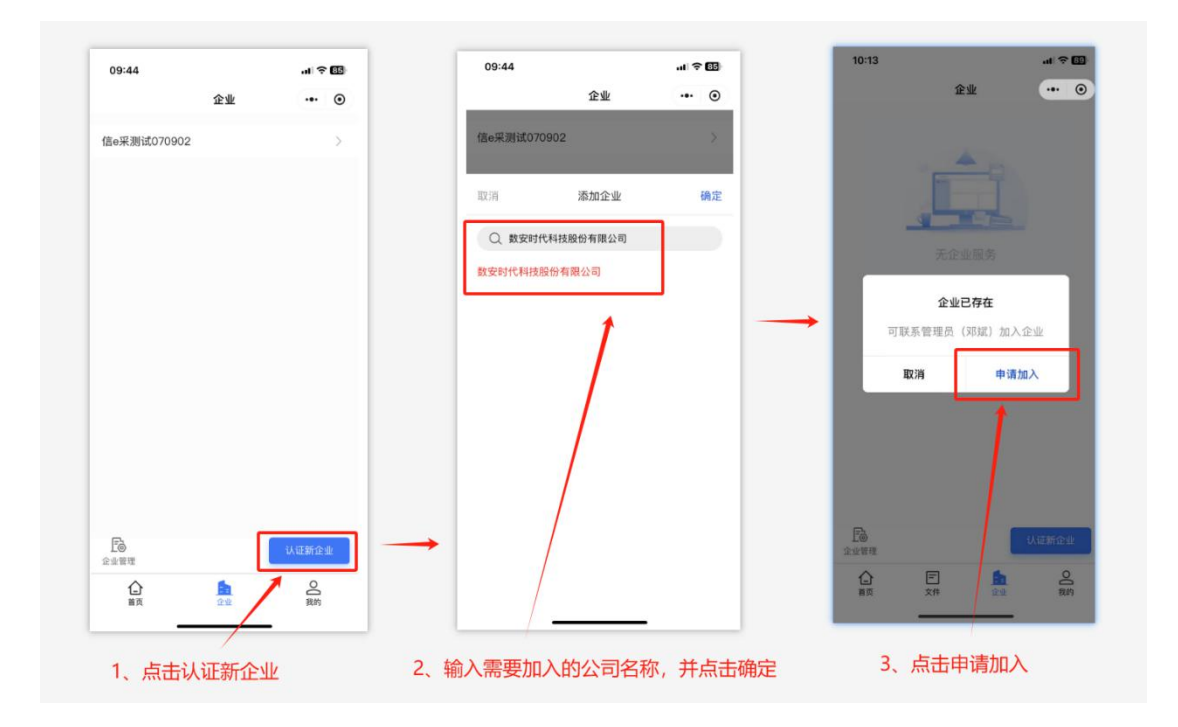

### 5.4. 成员管理

在成员管理模块,用户可以进行查看已有成员、添加成员、加入企业成员审批、移除成员等 操作。

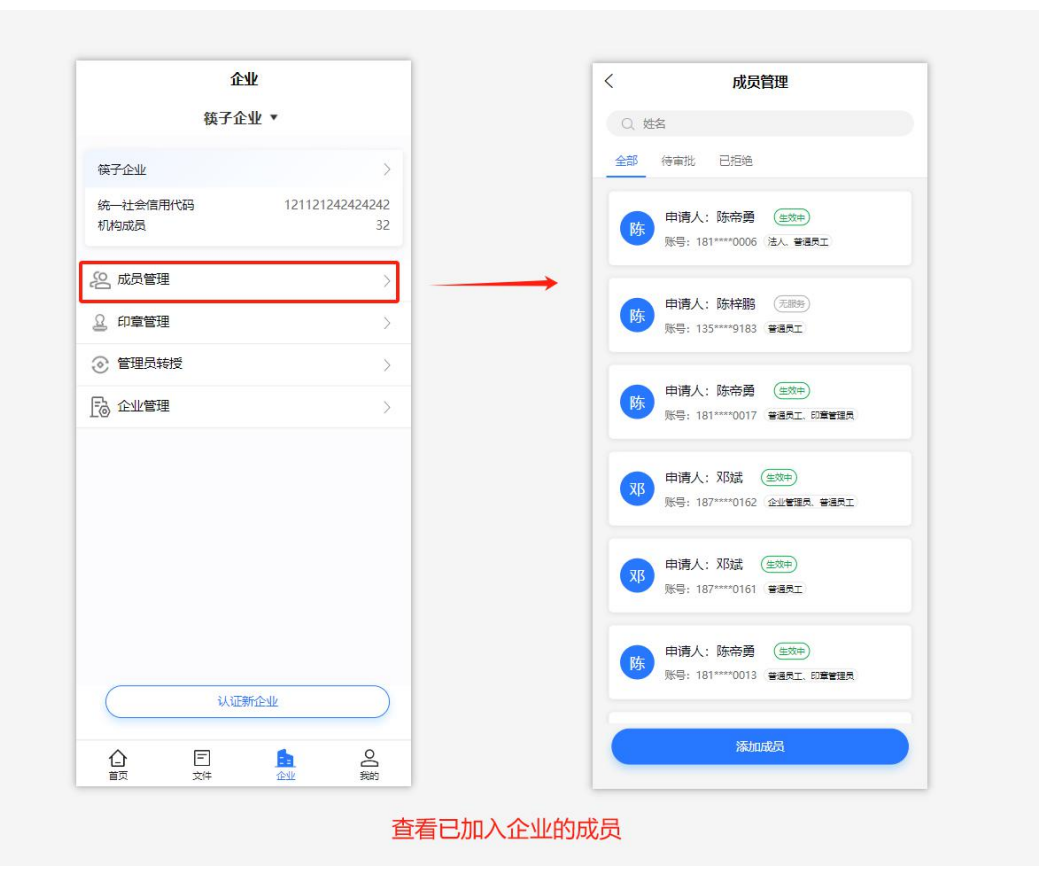

#### 5.4.1. 添加成员

- ▶ 添加成员的具体操作步骤如下:
- 1) 在成员管理列表,点击【添加成员】,跳转到添加成员页面;
- 2) 在添加成员页面,输入姓名、手机号,选择用户角色,点击【确定】,即可完成成员的添加。

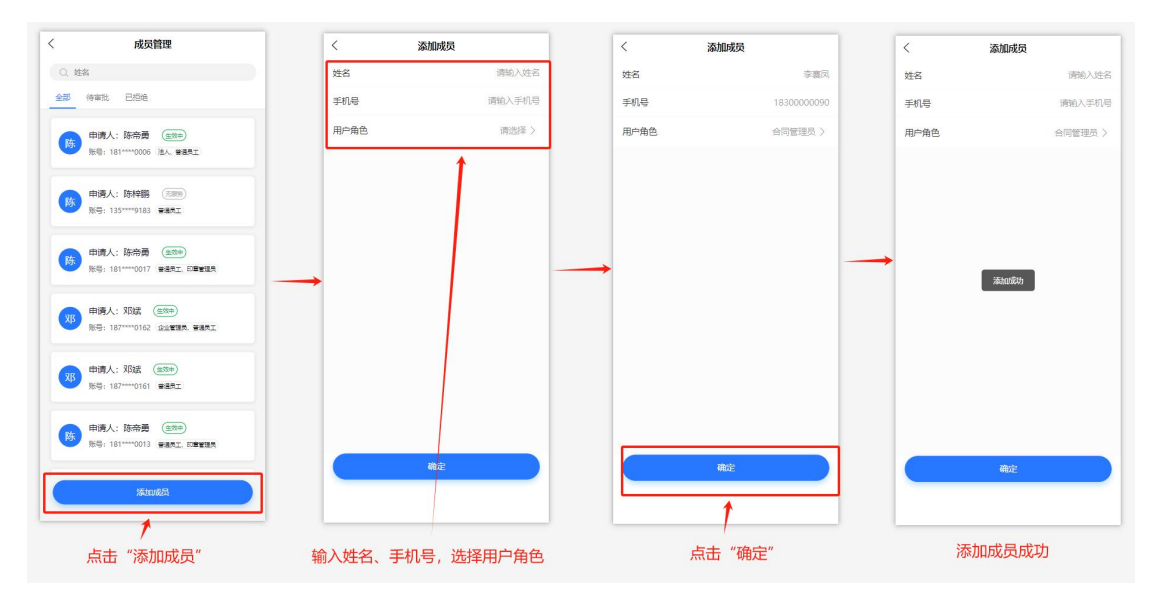

#### 5.4.2. 加入成员审批

- 对申请加入企业的成员,企业管理员或法人可以在成员管理-待审批页面进行审批, 审批的具体操作如下:
  - 1) 在待审批列表,选择待审批的成员,点击【通过】或【拒绝】;
  - 2) 在弹出的二次确认弹窗中,点击【确定】,即可完成成员审批。

| < 成员管理                                                     | < 成员管理                                                                                                    |
|------------------------------------------------------------|----------------------------------------------------------------------------------------------------|
| Q 姓名                                                       | Q. 姓名                                                                                                    |
| 全部 待审批 已拒绝                                                 | 全部 待前批 已拒绝                                                                                                    |
| 申请人: 陈帝勇<br>陈 账号: 131****0008<br>申请时间: 2024-05-20 16:15:22 | 申请人:陈帝勇 唐治 () 演社 () 演社 () 定社 () 定社 () c) () c) ( |
|                                                            | 确定通过 陈帝勇 的加入申请?                                                                                                    |
|                                                            | 取消 确定                                                                                                    |
|                                                            |                                                                                                    |
| 批量处理                                                       | 批量处理                                                                                                    |
| 点击"拒绝"或"通过"                                                | 点击"确定"                                                                                                    |

- 同时,当待审批的人员较多时,企业管理员或法人可进行批量审批,批量审批的操作步骤如下:
  - 1) 在待审批页面,点击【批量处理】,跳转到批量处理页面;
  - 2) 在批量处理页面,选择需要处理的成员后,点击【批量通过】或【批量拒绝】;
  - 3) 在弹出的二次确认弹窗中,点击【确定】,即可完成批量处理。

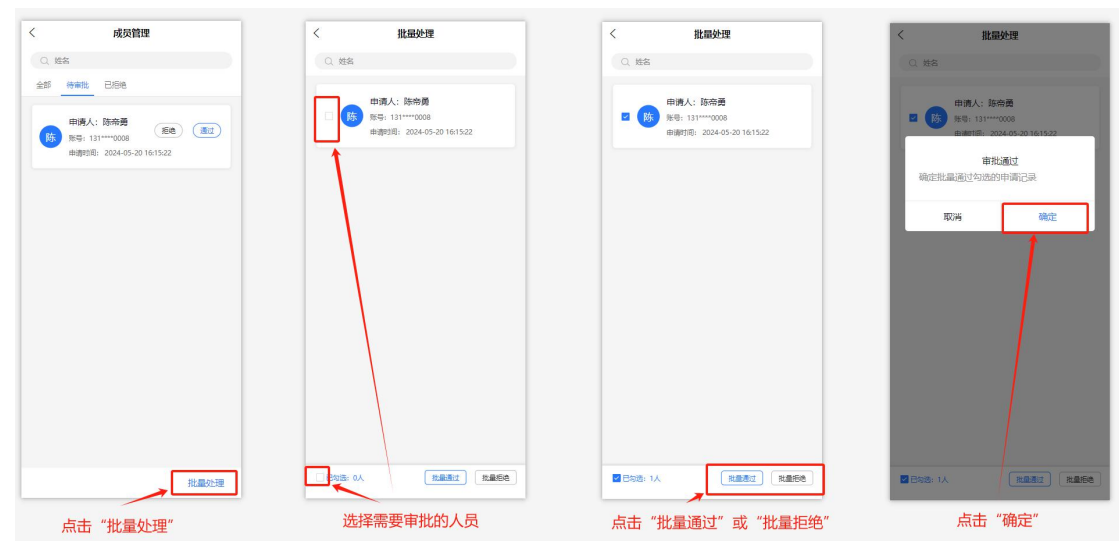

▶ 对于审批中已拒绝的记录,则可以在已拒绝 tab 页中,可以查看相关记录。

| <   | 成员管理                                                             |
|-----|------------------------------------------------------------------|
| Q 姓 | 名                                                                |
| 全部  | 待审批 已拒绝                                                          |
| 陈   | 申请人: )                                                           |
| 陈   | 申请人: 181****0081<br>账号: 181****0081<br>申请时间: 2024-03-12 16:14:25 |
| 陈   | 申请人: 181****0091<br>申请时间: 2024-03-21 17:38:48                    |
| 陈   | 申请人: 1995年<br>账号: 181****0098<br>申请时间: 2024-04-12 19:33:31       |
| 陈   | 申请人:<br>账号: 181****0098<br>申请时间: 2024-04-12 19:30:19             |
| R   | 申请人:                                                             |

#### 5.4.3. 成员移除

- ▶ 对己加入企业的成员,企业管理员或法人有权将该成员进行移除,成员移除的具体操作 如下:
  - 1) 在成员管理页面,选择成员并点击成员姓名,进入成员详情页;
  - 2) 在成员详情页,点击【移除成员】;
  - 3) 在二次确认弹窗中,点击【确定】,即可完成成员的移除;

(注:成员移除后,对应机构证书授权会自动失效)

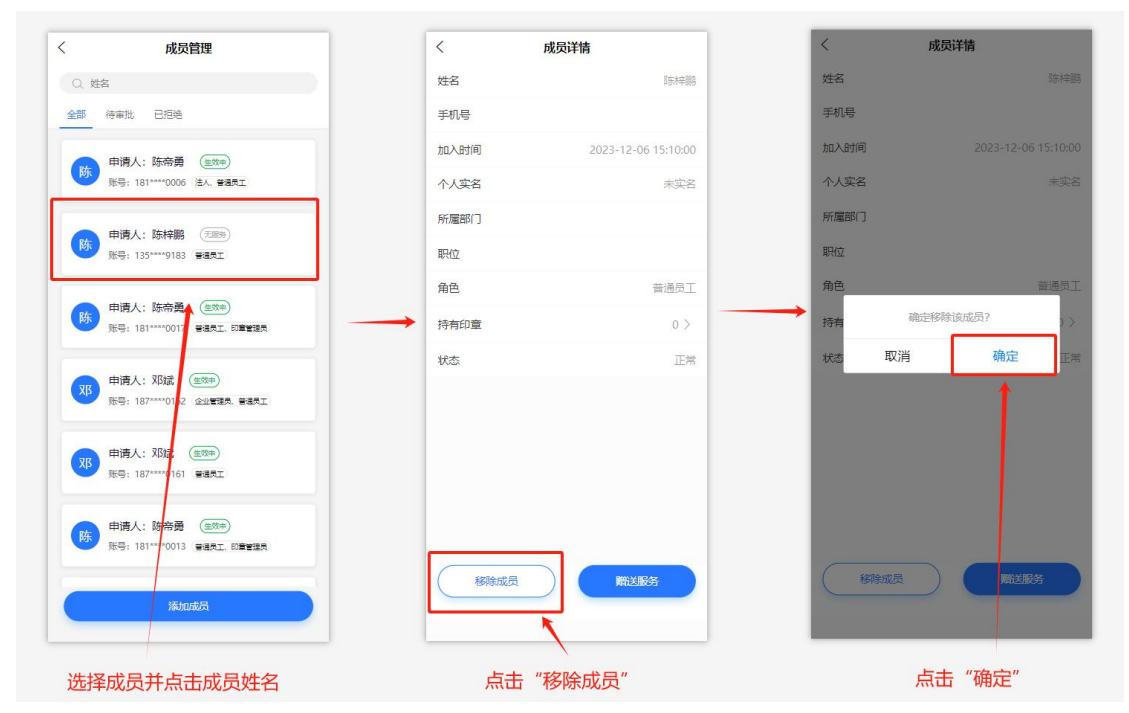

# 6. 购买服务

用户在完成企业认证或加入企业后,在企业空间下,可以对购买需要的服务。点击 首页的广告图,可进入订购选择页面。

| <ul> <li>⑦ 数信签 二</li> <li>○ 数信签 二</li> <li>○ 測试<br/>陈帝朝</li> </ul> | ; ▼<br>〔普通员工/法人)          |                  | 订购服务      |
|--------------------------------------------------------------------|---------------------------|------------------|-----------|
| <b>0</b><br>待跋埋                                                    | <b>0</b><br>待他人           | 处理               | 2<br>我发起的 |
| ( <del>]</del><br>12—13                                            | 2<br>我的签章                 | <b>(</b><br>安全中心 | 国教的订单     |
| <b>签署套餐</b>                                                        | 随用随签                      |                  | <b>E</b>  |
|                                                                    |                           |                  |           |
|                                                                    |                           |                  | vConsole  |
|                                                                    |                           |                  | •         |
| 合                                                                  | <b>三</b><br><sup>文件</sup> |                  | 00        |

▶ 在订购选择页面,用户可根据实际需要选择购买不同的套餐或服务。

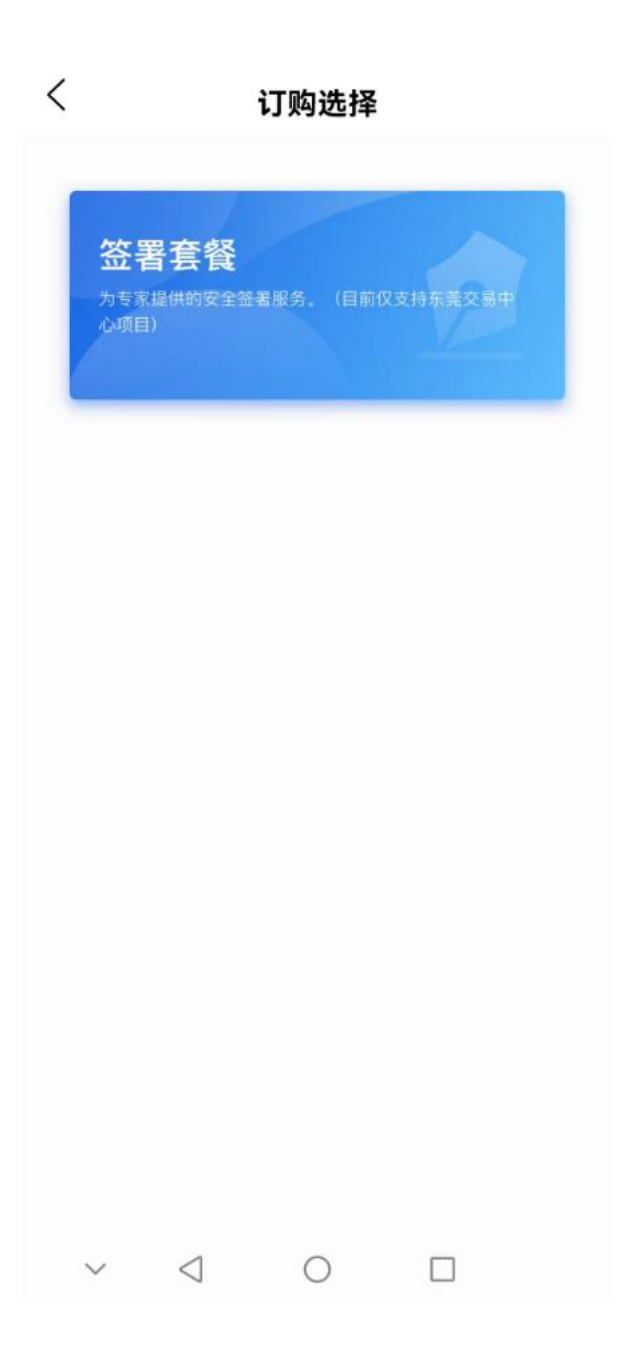

选定服务或套餐后,根据实际需要选择需要购买的选项及调整购买的数量,点击【结算】,目前只支持微信支付,在订单确认后,点击【提交订单】。跳转到数信签小程序进行微信支付,点击【完成】,点击【返回 APP】即可完成服务或套餐的购买。

|                   | く 选择套餐                                    |
|-------------------|-------------------------------------------|
| < 选择套餐            | 10 - 5 ) T + 2 01 47                      |
| 移动证书服务            | 移动证书服务<br>订购主体: 数安测试                      |
| 1] 阿王体:数交测试       | 已选渠道                                      |
| 已选渠道              |                                           |
| 数信签               | 款18金<br>                                  |
| 订购服务              | 订购服务                                      |
|                   |                                           |
| 证书服务¥0.01/1年 - 1+ | 订单确认 ———————————————————————————————————— |
| 证书服务期试            | 主体                                        |
|                   | 数安测试                                      |
|                   | 渠道                                        |
|                   | 数信签                                       |
|                   | 证书服务                                      |
|                   | ¥ 0.01/1年*1 共0.01元                        |
|                   | 支付方式                                      |
|                   | 🥪 微信支付                                    |
| ( ) → 10.0¥       | ¥0.01 #交订单                                |

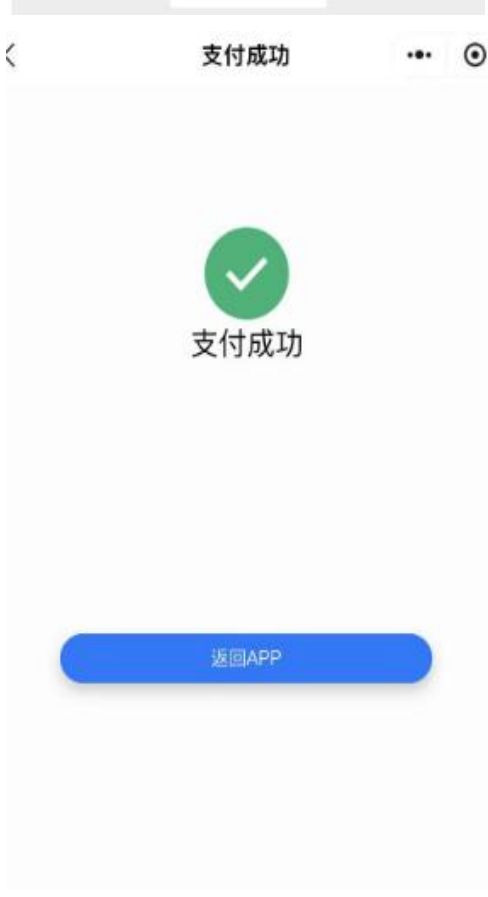

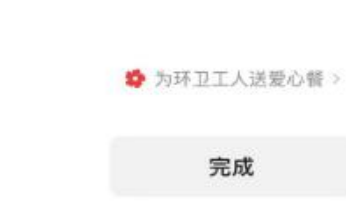

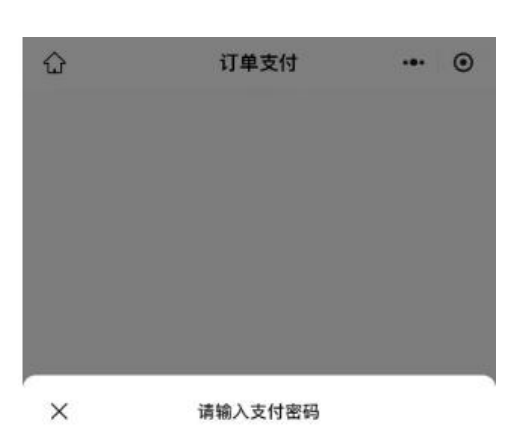

数安时代科技股份有限公司 ¥0.01

\_ 零钱 ∨

◙

付款方式

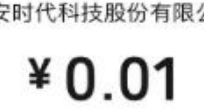

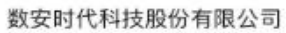

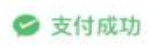

▶ 服务购买成功后,在【我的-订单管理】中可以查看订单情况

| 我的                  | <              | 我的                 | 订单      |         |
|---------------------|----------------|--------------------|---------|---------|
| ● E#名<br>(          | 全部             | 待支付                | 已完成     | 已取消     |
| 副 我的签章 >>>          | 订单拍导:(         | 0802024052714314   | 17Hw80f | 口中市     |
| <i>最</i> 我的证书 >     | 5) 49 SH 5 - 3 | 0102024002714014   | in moon | C. JOAN |
| 第 扫码记录 >            | 证书服务           | 测试                 |         | ¥ 0.01  |
| 🗟 安全中心 🔰            | 申请主体:          | 数安测试               |         |         |
| (~) 数值匠             | 创建时间:::        | 2024-05-27 14:31:4 | 7       |         |
|                     | 适用索理·          | EX16 位             |         |         |
| <u>ol0</u> 切换渠道 >   |                |                    |         | (账单记录)  |
| <u>00</u> 订单管理 >    |                |                    |         |         |
| ① 关于我们 >            | 订单编号:(         | ORD202405271430    | 11qPUM2 | 已取消     |
| [→ 退出 >             | 证书服务           | 测试                 |         | ¥ 0.01  |
|                     | 申请主体:          | 511測试              |         |         |
|                     | 创建时间:          | 2024-05-27 14:30:1 | 1       |         |
|                     | 适用渠道:          | 数信签                |         |         |
| vConsole<br>企  こ  た | 订单编号: (        | ORD202405271426    | 17Wb0jZ | 精支付     |

## 7. 发票开具申请(本服务仅提供增值税普通数电发票)

若当前订单已完成支付,则可以点击【开发票】,在开票页面,用户可以根据需要选择发票 类型和开票类型进行开具发票。

| <           | 我的订单                |             |        |            |
|-------------|---------------------|-------------|--------|------------|
| 全部          | 待支付 已完成             | 已取消         | <      | 开票         |
| 订单编号: ORD2  | 20240614185943l9V6y | 已完成         | 开票金额(  | 0.01元      |
| 企业成员服务      | 2                   | ¥ 0.01      | 发票类型   |            |
| 订购主体: 32企)  | <u>N</u>            |             | 电子普通   | 发票 增值税专用票  |
| 创建时间: 2024- | -06-14 18:59:43     |             |        |            |
| 适用渠道: cdiy渠 | 题道+标准首页+托管(短信)      |             | 开票类型   |            |
|             | 账单记录                | 开发票         | 企业单    | 立 个人/非企业单位 |
| 订单编号: ORD2  | 202406111559012kTXZ | 已完成         | 抬头* 请  | 输入抬头       |
| 个人证书新增      | á<br>1              | ¥ 0.01      | 税号* 请  | 谕入税号       |
| 订购主体: 32企)  | <u>N</u>            |             |        |            |
| 创建时间: 2024- | 06-11 15:59:01      |             | 开户银行 请 | 谕入开户银行     |
| 适用渠道: cdiy渠 | 题道+标准首页+托管(短信)      |             |        |            |
|             | 账单记录                | <b>査看发票</b> | 银行账户请  | 谕入银行账户     |
| 订单编号: ORD2  | 20240518101930Dbut1 | 已完成         | 注册地址 请 | 渝入注册地址     |
| 企业证书服务      | 2                   | ¥ 0.01      | 电话 请   | 输入电话       |
| 订购主体: 32企)  | <u>ν</u>            |             | 备注 请   | 谕入备注       |
| 创建时间: 2024- | -05-18 10:19:30     |             |        |            |
| 适用渠道: cdiy谢 | 9道+标准首页+托管          |             | 通知方式   |            |
|             | 、账单记录               | ノーサ友票       | 邮箱* 请  | 输入邮箱       |
| 订单编号: ORD2  | 20240518101743Awiv5 | 已完成         |        | 确定         |
|             |                     |             |        |            |

在开发票时,填写完所有必填项后,点击【确定】按钮,在开票确认弹窗中确认信息,信 息无误后,点击【提交】,即可完成开发票。

| <                         | 开票                   |
|---------------------------|----------------------|
| 发票类型                      |                      |
| 电子普通发票                    | 增值税专用票               |
|                           |                      |
|                           |                      |
| 企业单位                      | 个人/非企业单位             |
| 抬头*  329230232            |                      |
| 税号* 23423423              |                      |
| 开户银行 请输入开户                | 浪行                   |
| 开                         | 票确认 🛛 📉 👋            |
| 发票类型                      |                      |
| 电子普通发票                    |                      |
| 发票抬头                      |                      |
| 329230232                 |                      |
| 芯石                        |                      |
| 23423423                  |                      |
|                           |                      |
| 接收邮箱                      |                      |
| 1907840599@qq.com         | e en Tenno a zukárna |
| NUCHERENC, BUINEELSEUMINE |                      |
| 我们将为您提供电子发展               | 提交                   |

# 8. 发票查看及下载

若订单已开票完成,则可以点击【查看发票】对已开的发票进行查看,在 APP 中可以点击 【下载发票】把发票下载到本地,也可以点击【复制发票链接】把发票链接复制下来。

| く 我们                                                       | 的订单           |        |   |                                                                                                    |
|------------------------------------------------------------|---------------|--------|---|----------------------------------------------------------------------------------------------------|
| 全部 待支付                                                     | 已完成           | 已取消    | < | 发票信息                                                                                                |
| 订单编号: ORD20240614185                                       | 943l9V6y      | 已完成    |   |                                                                                                    |
| 企业成员服务                                                     |               | ¥ 0.01 |   |                                                                                                    |
| 订购主体: 32企业<br>创建时间: 2024-06-14 18:59:                      | 43            |        |   |                                                                                                    |
| 适用渠道: cdiy渠道+标准首页                                          | +托管(短信) 账单记录  | 查看发票   |   | セチェンジャンジャンジャンジャンジャンジャンジャンジャンジャンジャンジャンジャンジャン                                                         |
| 订单编号: ORD20240611155                                       | 9012kTXZ      | 已完成    |   | 1275年 1845年 日本 まま アク を 6 64/046 K 6<br>1955年 1955年 184 日 10 10<br>1955年 1856日 1856 1957 10 10 10 10 |
| 个人证书新增                                                     |               | ¥ 0.01 |   | 9847<br>                                                                                            |
| 订购主体: 32企业<br>创建时间: 2024-06-11 15:59:<br>适用渠道: cdiy渠道+标准首页 | 01<br>+托管(短信) | 查看发票   |   | 628/9495 前品目におけれらない 966年4日<br> <br>  キネル: 予治会                                                       |
| 订单编号: ORD20240518101                                       | 930Dbut1      | 已完成    |   | 下载发票                                                                                                |
| 企业证书服务                                                     |               | ¥ 0.01 |   | 复制发票链接                                                                                              |
| 订购主体: 32企业<br>创建时间: 2024-05-18 10:19:<br>适用渠道: cdiy渠道+标准首页 | 30<br>+托管     |        |   |                                                                                                    |
|                                                            | (账单记录)(       | 开发票    |   |                                                                                                    |
| 订单编号: ORD20240518101                                       | 743Awiv5      | 已完成    |   |                                                                                                    |